## Tájékoztató a BOR3 program 2018. évi beállításaihoz

A 2017 és 2018 évi nyomtatványok, nyilatkozatok egy része még nem jelent meg. Azonban, az esetlegesen kilépő dolgozók számfejtéséhez, bejelentéséhez már hónap közben is szükség lehet az új szabályokat tartalmazó verzióra. (A 17M30 és az ADATLAP 2018 nyomtatványokat a program már tartalmazza.) A program folyamatosan fejlesztés alatt lesz, így érdemes időnként megnézni, hogy került-e új verzió kiadásra.

## A program által automatikusan beállított változások:

A minimálbér 127 500 Ft-ról 138 000 Ft-ra emelve.

Garantált minimálbér 161 000 Ft-ról 180 500 Ft-ra emelve.

A szociális hozzájárulási adó mértéke 22%-ról 19,5%-ra változott. Ezzel egyidejűleg a 22%os járulékkedvezmények 19,5%-ra, a 11%-os kedvezmények egységesen 9,75%-ra változnak. Az érintett kedvezmények értékhatárai az aktuális minimálbérhez lettek igazítva.

Az EHO és az EKHO mértéke 22%-ról 19,5%-ra változott.

Az egészségügyi szolgáltatási járulék havi összege 7 110 Ft-ról (napi 237 Ft) 7 320 Ft-ra (napi 244 Ft) változott.

A családi adókedvezmény csak a két eltartott gyermek esetében módosult 15 000 Ft-ról 17 500 Ft-ra. (Ez a régi 100 000 Ft adóalap helyett, 116 667 Ft adóalapot érint.) A kedvezményt gyermekenként lehet továbbra is igénybe venni.

Az adómentes juttatások köre az ajándékutalvánnyal bővült.

Áthelyezett munkanapok és fizetett ünnepek:

- 2018.01.01 Fizetett ünnep Újév
- 2018.03.10 Munkanap 2018.03.16 áthelyezése
- 2018.03.15 Fizetett ünnep Nemzeti ünnep
- 2018.03.16 Pihenőnap 2018.03.10 áthelyezése
- 2018.03.30 Fizetett ünnep Nagypéntek
- 2018.04.02 Fizetett ünnep Húsvét hétfő
- 2018.04.21 Munkanap 2018.04.30 áthelyezése
- 2018.04.30 Pihenőnap 2018.04.16 áthelyezése
- 2018.05.01 Fizetett ünnep Munka ünnepe
- 2018.05.21 Fizetett ünnep Pünkösd hétfő
- 2018.08.20 Fizetett ünnep Államalapítás ünnepe
- 2018.10.13 Munkanap 2018.10.22 áthelyezése
- 2018.10.22 Pihenőnap 2018.10.13 áthelyezése
- 2018.10.23 Fizetett ünnep 1956-os forradalom ünnepe
- 2018.11.01 Fizetett ünnep Mindenszentek napja
- 2018.11.02 Pihenőnap 2018.11.10 áthelyezése

- 2018.11.10 Munkanap 2018.11.02 áthelyezése
- 2018.12.01 Munkanap 2018.12.24 áthelyezése
- 2018.12.15 Munkanap 2018.12.31 áthelyezése
- 2018.12.24 Pihenőnap 2018.12.01 áthelyezése
- 2018.12.25 Fizetett ünnep Karácsony 1. napja
- 2018.12.26 Fizetett ünnep Karácsony 2. napja
- 2018.12.31 Pihenőnap 2018.12.15 áthelyezése

## A 2018 év megnyitásának lépései:

Az "Adatbázis" fülön indítsa el az "Új év.." menüpontot:

| 🕏 Bor3                           |               |                  |                   |              |
|----------------------------------|---------------|------------------|-------------------|--------------|
| <u>F</u> ájl <u>S</u> zerkesztés | <u>N</u> ézet | <u>E</u> szközök | <u>M</u> űveletek | <u>S</u> úgó |
| 📔 🕶 📂 🕤                          |               |                  |                   |              |
| Adatbázis                        |               | $\bigcirc$       |                   |              |
| Mentés                           |               |                  |                   |              |
| Cégek                            |               |                  |                   |              |
| Adatbázis felhaszná              | álók          |                  |                   |              |
| Új év                            |               |                  |                   |              |
| Visszatöltés                     |               |                  |                   |              |
| Jogosultságok                    |               |                  |                   |              |
| Szerviz                          |               |                  |                   |              |
| SQL lekérdezés                   |               |                  |                   |              |
| Verziótörténet                   |               |                  |                   |              |

Fontos, hogy a többi esetleges munkaállomáson ne fusson a program. Az indításhoz kattintson az "OK" gombra.

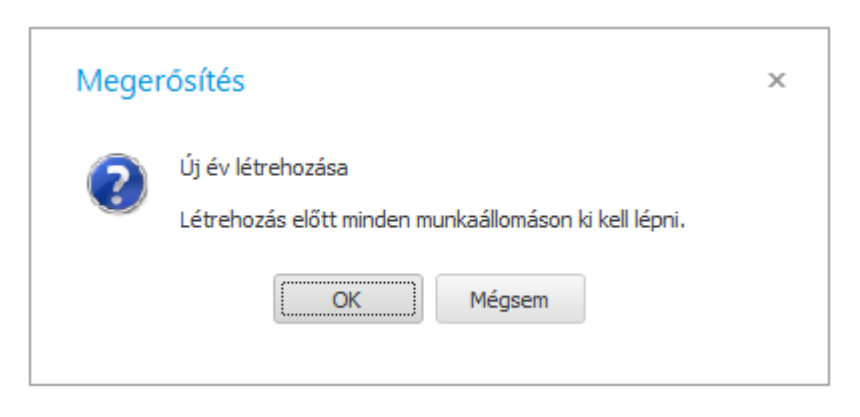

Várja meg, amíg a program elkészíti az új éves adatbázist. Ha elkészül, a következő üzenet jelenik meg:

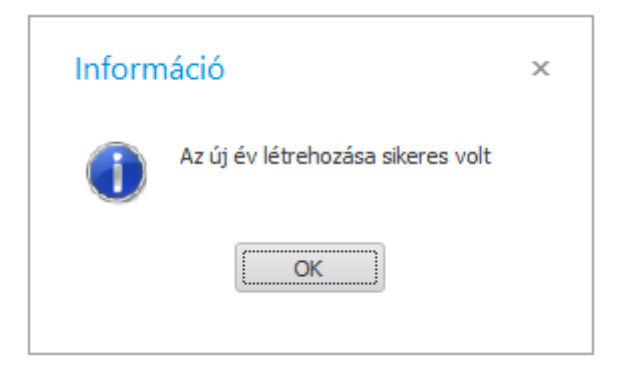

Az éves nyitási művelet futtatásához át kell lépnie az újonnan létrehozott adatbázisba.

FONTOS! A nyitási műveleteket mindig az újonnan létrehozott évben végezzük.

| Megerősítés       | × |
|-------------------|---|
| Átlép az új évbe? |   |
| OK Mégsem         |   |
|                   |   |

Az "OK" gombra kattintva a program kilép és megjeleníti a megszokott bejelentkező ablakot.

Itt válassza ki a 2018 üzleti évet, majd lépjen be a programba a megszokott módon.

|              | <u>N</u> év SYSDBA                                |      |
|--------------|---------------------------------------------------|------|
|              | <u>]</u> elszó                                    | **** |
|              | Szerver localhost                                 | ÷    |
|              | ✓ <u>S</u> zervezet TEST                          | ,    |
|              | ✓ Üzleti éy 2018                                  |      |
| مک           | Művelete <u>k</u>                                 | *    |
|              | Újra <u>f</u> elépítés                            |      |
|              | <ul> <li>Frissítés séma s<u>z</u>erint</li> </ul> |      |
| Nyelv magyar | <ul> <li>Létrehozás</li> </ul>                    |      |
| Megjelenés   | Séma                                              | 2    |
|              | Bor3 - ··· Force update                           |      |
|              |                                                   |      |

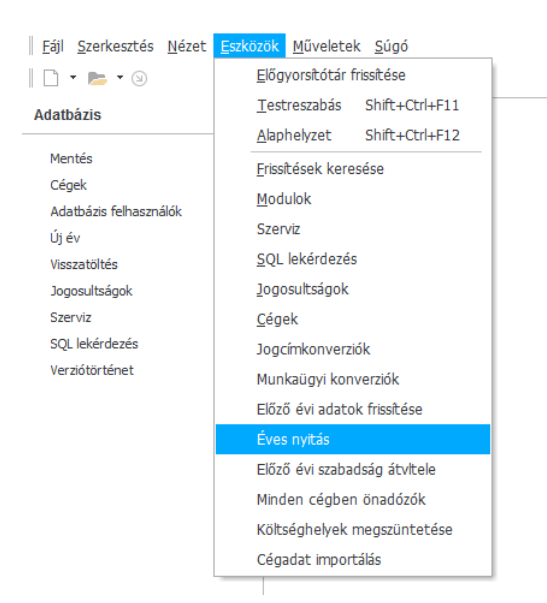

Válassza ki az "Eszközök" menüben az "Éves nyitás" menüpontot.

A következő párbeszédablak jelenik meg:

| Éves nyitás                                                                                                    | ×                                   |
|----------------------------------------------------------------------------------------------------|-------------------------------------|
| Év 2018                                                                                                    |                                     |
| 🗹 Érvényes jogviszony nélküli személyek                                                                                                    | törlése                             |
| Előző évi adatok frissítése nélkül - Ha m<br>az előző évben is, akkor az előző évi ac<br>frissítését a későbbiekben, külön is meg<br>Eszköz menüben | nég számfejt<br>latok<br>jteheti az |
| Nyitás indítása                                                                                                    |                                     |

Az évbe írja be a **2018** értéket. Ha azokat a személyeket nem akarja megtartani a 2018-as évben, akiknek nincs élő jogviszonya, jelölje be az "Érvényes jogviszony nélküli személyek törlése" jelölőnégyzetet. Ellenkező esetben, hagyja üresen azt.

Az előző évi adatok gyűjtése az "Eszközök" menüben önállóan is elindítható. Ha még van teendő a 2017 évben, érdemes kihagyni az előző évi adatok frissítését, mert jóval rövidebb idő alatt fut le a nyitási eljárás.

A művelet indításához kattintson a "Nyitás indítása" gombra.

A program még egy megerősítést fog kérni. Érdemes figyelmesen elolvasni a megjelenő párbeszédablak tartalmát. Amennyiben a műveletet folytatni kívánja, az "Igen" gombra kattintson. (A "Nem" gombra kattintva a művelet még leállítható.) Ekkor elindul a nyitási eljárás. Ezután, az előző állapot csak a 2018-as adatbázis törlésével és a műveletek ismételt végrehajtásával helyreállítható.

Figyelem, legyen körültekintő, mert a nyitási eljárás során, az aktuális évben lévő számfejtett adatok elvesznek! (Véletlenül se indítsa el a nyitást a 2017-es adatbázison!)

| <ul> <li>Megerősítés</li> <li>A nyitási műveletet minden esetben az új év létrehozása után - ezt<br/>az Adatbázis -&gt; Új év menüpontnál teheti meg -, abba átlépve k<br/>lefuttatni.</li> <li>Az eljárás lefuttatása során a 2018. évi adatbázisból a számfejtett<br/>adatok helyrehozhatatlanul törlődnek.</li> <li>Győződjön meg róla még egyszer, hogy a BOR3_TEST_2018_</li> </ul> |
|----------------------------------------------------------------------------------------------------|
| adatbäzisban a 2018, evi adatokat akarja megnyitni!<br>A művelet - az adatállomány méretétől függően - akár több perci<br>is eltarthat. A program üzenetet fog küldeni, ha a nyitás elkészült<br>vagy bármely okból sikertelen volt.<br>Indulhat az éves nyitás?                                                                                                    |

A művelet sikeres befejezését követően a következő üzenet jelenik meg:

| Bor3                         | × |
|------------------------------|---|
| A 2018. évi nyitás elkészült |   |
| OK                           |   |

Innen kezdve már a megszokott módon használhatja a programot. A nyilatkozatok, bevallások nyomtatását értelemszerűen a vonatkozási évben kell végrehajtani. Az esetlegesen 2017 évet érintő számfejtéseket a 2017 évbe visszalépve, a 2018 évre vonatkozóakat pedig az új évben kell elvégezni.